Х

## CD ドライブまたは DVD ドライブ が Windows やその他のプログラ ムにより認識されない

Windows 10 Windows 8.1 Windows 8 Windows 7

## 無料のMicrosoft 365に招待されました

今すぐロック解除

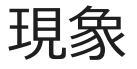

CD または DVD ドライブがエクスプローラー (Windows 7 以前のバージョンの Windows では Windows エクスプローラー) に表示されず、デバイスがデバイス マネージャーで黄色の感嘆符で マークされます。 さらに、デバイスの [**プロパティ**] ダイアログ ボックスを開くと、[**デバイスの ステータス**] の領域に以下のエラーのいずれかが一覧表示されます。

- レジストリ内の構成情報が不完全であるか、または壊れているためこのハードウ ェア デバイスを開始できません。 (コード 19)
- このデバイスは、このデバイスに必要なドライバーを読み込めないため正常に動作していません。(コード 31)
- このデバイスのドライバー (サービス) は無効になっています。 代わりのドライ
  バーによりこの機能が提供される可能性があります。 (コード 32)
- このハードウェアのデバイスドライバーを読み込むことができません。ドライバーが壊れているか、ドライバーがない可能性があります。 (コード 39)

このハードウェアのデバイスドライバーを正常に読み込みましたが、ハードウェア デバイスが見つかりません。 (コード 41)

次のいずれかの状況の後に、この問題が発生することがあります。

- Windows オペレーティング システムをアップグレードした。
- CD/DVD 書き込みプログラムをインストールまたはアンインストールした。
- Microsoft Digital Image をアンインストールした。

CD または DVD ドライブが検出されない理由はさまざまあります。 この資料に記載されている解決方法は、この問題を解決するために役立つことはありますが、この問題を常に解決するとは限りません。 また、ハードウェアの製造元に問い合わせる必要がある場合もあります。

## 解決方法

次の各方法について、ヘッダーをクリックすると、詳細情報が表示されます。

方法 1: Windows 7 および 8.1 - ハードウェアおよびデバイスのトラブルシューティン グ ツールの使用

方法 2: BIOS 設定とチップセット ドライバーをチェックする

方法 3: ドライバの更新または再インストール

方法 4: IDE/ATAPI ドライバーを削除して再インストールする

IDE/ATAPI ドライバーを削除して再インストールするには、次の手順を実行します。

- 1. [スタート] から [デバイス マネージャー] を検索します。 検索結果からデバイス マネージャ ーを開き、[表示] メニューを選択します。 [**非表示のデバイスの表示**] を選択します。
- 2. [IDE/ATAPI コントローラー] を展開し、以下の操作を行います。
  - [ATA Channel 0] を選択して右クリックし、[削除] をクリックします。
  - [ATA Channel 1] を選択して右クリックし、[削除] をクリックします。
  - [標準デュアル チャンネル PCI IDE コントローラー] を選択して右クリックし、[削除] をクリックします。

他にもエントリがある場合は、それらを右クリックし、[削除]を選択します。

3. デバイスを再起動します。

コンピューターの再起動後に、ドライバーが自動的にインストールされます。

問題が解決していない場合は、次の方法を試します。

方法 5: 破損したレジストリ エントリを修正する

この問題の原因は、破損した 2 つの Windows レジストリ エントリの可能性があります。 レジストリ エディタを使用して、破損したレジストリ エントリを削除するには、次の手 順を実行します。

- 1. Windows ロゴ キーを押しながら R キーを押して [**ファイル名を指定して実行**] ダイアログ ボ ックスを開きます。
- [ファイル名を指定して実行] ダイアログ ボックスに「regedit」と入力し、Enter キーを押します。
  管理者のパスワード、または確認を要求するダイアログ ボックスが表示された場合は、パスワードを入力する、または [許可] を選択します。
- 3. ナビゲーション ウィンドウで、次のレジストリ サブキーを見つけて選択します。

HKEY\_LOCAL\_MACHINE\SYSTEM\CurrentControlSet\Control\Class\{4D36E965-E325-11CE-BFC1-08002BE10318}

4. 右側のウィンドウで、[UpperFilters] を選択します。

注: UpperFilters.bak レジストリ エントリも表示される場合があります。 そのエントリを削除 する必要はありません。 [**UpperFilters**] のみをクリックします。 UpperFilters レジストリ エ ントリが表示されていない場合、LowerFilters レジストリ エントリの削除が必要な場合があ ります。 これを行うには、手順 7 に進みます。

- 5. [編集] メニューの [削除] を選択します。
- 6. 削除するかどうかを確認するメッセージが表示されたら、[はい]を選択します。
- 7. 右側のウィンドウで、[LowerFilters] を選択します。

注: LowerFilters レジストリエントリが表示されない場合は、次の方法に進みます。

- 8. [編集] メニューの [削除] を選択します。
- 9. 削除するかどうかを確認するメッセージが表示されたら、[はい]を選択します。
- 10. レジストリエディターを終了します。
- 11. コンピューターを再起動します。

**注:** この方法を使用するには、Windows に管理者としてログオンしている必要がありま

す。管理者としてサインインしていることを確認するには、コントロールパネルを開

き、[ユーザー アカウント] を選択して、[ユーザー アカウントの管理] を選択します。

## 重要:

- このセクションの手順の実行には注意が必要です。レジストリを誤って変更すると、深刻な
  問題が発生することがあります。変更する前に、問題の発生に備えて復元用にレジストリの
  バックアップを作成してください。
- このメソッドを試した後に、一部のアプリ (CD や DVD に書き込むためのソフトウェアなど) が正しく機能しなくなる可能性があります。その場合は、影響を受けたアプリをアンインス トールしてから再インストールしてください。アプリの作成者に最新のバージョンがあるか どうかを確認してください。

問題が解決していない場合は、次の方法を試します。

方法 6: レジストリ サブキーを作成する

レジストリ サブキーを作成するには、次の手順を実行します。

- 1. Windows ロゴ キーを押しながら R キーを押し、[ファイル名を指定して実行] ボックスを開きます。
- [ファイル名を指定して実行] ボックスに「regedit」と入力し、Enter キーを押します。管理 者のパスワードを要求するダイアログ ボックス、または、確認を要求するダイアログ ボック スが表示された場合は、パスワードを入力するか、[許可] を選択します。
- 3. ナビゲーション ウィンドウで、次のレジストリ サブキーを見つけます。

HKEY\_LOCAL\_MACHINE\SYSTEM\CurrentControlSet\Services\atapi

- 4. [atapi] を右クリックし、[新規] をポイントして、[キー] を選択します。
- 5. 「Controller0」と入力し、Enter キーを押します。
- 6. [Controller0] を右クリックし、[新規] をポイントして、[DWORD (32 ビット版) 値] を選択します。
- 7. 「EnumDevice1」と入力し、Enter キーを押します。
- 8. [EnumDevice1] を右クリックして、[修正] を選択します。
- 9. [値のデータ] ボックスに「1」と入力し、[OK] を選択します。
- 10. レジストリエディターを終了します。
- 11. コンピューターを再起動します。

注:

- この方法を使用するには、Windows に管理者としてログオンしている必要があります。
  理者としてサインインしていることを確認するには、コントロールパネルを開き、[ユーザー アカウント] を選択して、[ユーザーアカウントの管理] を選択します。
- この方法は、Windows 7、Windows 8 または 8.1、Windows 10 バージョン 1507 で使用できます。このメソッドで修正された問題は、Windows 10 1511 以降では発生しません。

重要: この方法の手順の実行には注意が必要です。レジストリを誤って変更すると、深刻 な問題が発生することがあります。変更する前に、問題の発生に備えて復元用レジスト リのバックアップを作成してください。